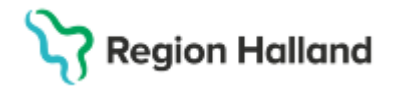

## Manual Cosmic - Tillväxtkurvan

#### Hitta i dokumentet

<u>Syfte</u> <u>Bakgrund</u> <u>Dokumentera tillväxtuppgifter - Skapa ny</u> journaltabell *Tillväxtkurva* <u>Dokumentera tillväxtuppgifter i redan skapad</u> journaltabell Dokumentera födelseuppgifter och föräldrauppgifter i Cosmic Ändra signerade värden/kolumner i journaltabell Relaterade dokument Uppdaterat från föregående version

## Syfte

Manualen beskriver hur dokumentation av mätvärden för Tillväxkurvan ska dokumenteras och läsas i Cosmic för barnhälsovårdens medarbetare, under den period dokumentation även sker i PMO.

#### Bakgrund

Tillväxtkurvan i Cosmic är en integrerad funktion utvecklad av PCPal, där registrerade mätvärden automatiskt förs över och kopplas till nationella kodverk för möjlig dataöverföring till olika register. Tillväxtkurvan nås via funktionen "Öppna tillväxtkurva" och visar bland annat barnets vikt, längd och huvudomfång i grafer relaterade till ålder.

Observera att om flera mätvärden av samma typ registreras samma dag visas endast det första värdet, och värden från skyddade enheter eller äldre pubertetsutvecklingsdata visas inte. Gamla värden behöver i vissa fall registreras på nytt via aktuella sökord, ex graviditetslängd, barnets födelseuppgifter och föräldrauppgifter. Vid problem med visning av värden testa först att uppdatera systemet (F5), om problemet kvarstår kontaktas vårdsystemsamordnare.

### Dokumentera tillväxtuppgifter - Skapa ny journaltabell Tillväxtkurva

#### I Cosmic

1. Sök upp aktuellt barn i patientlisten. Skriv personnummer och klicka Enter.

| 🕂 Meny | 20 | Förnamn | Efternamn | Q |
|--------|----|---------|-----------|---|
|        |    |         |           |   |

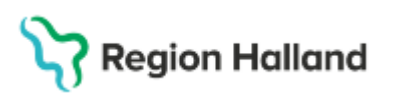

2. Välj Meny – Journal > Journaltabell > Ny journaltabell

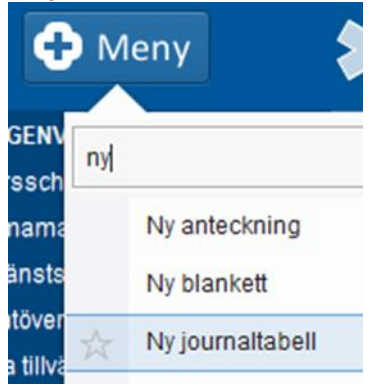

3. Öppna rullist för meny *Mall* och välj journaltabell *Tillväxtkurva*. Om journaltabellen inte finns i första urvalet följ steg 4-5, fortsätt annars från steg 6.

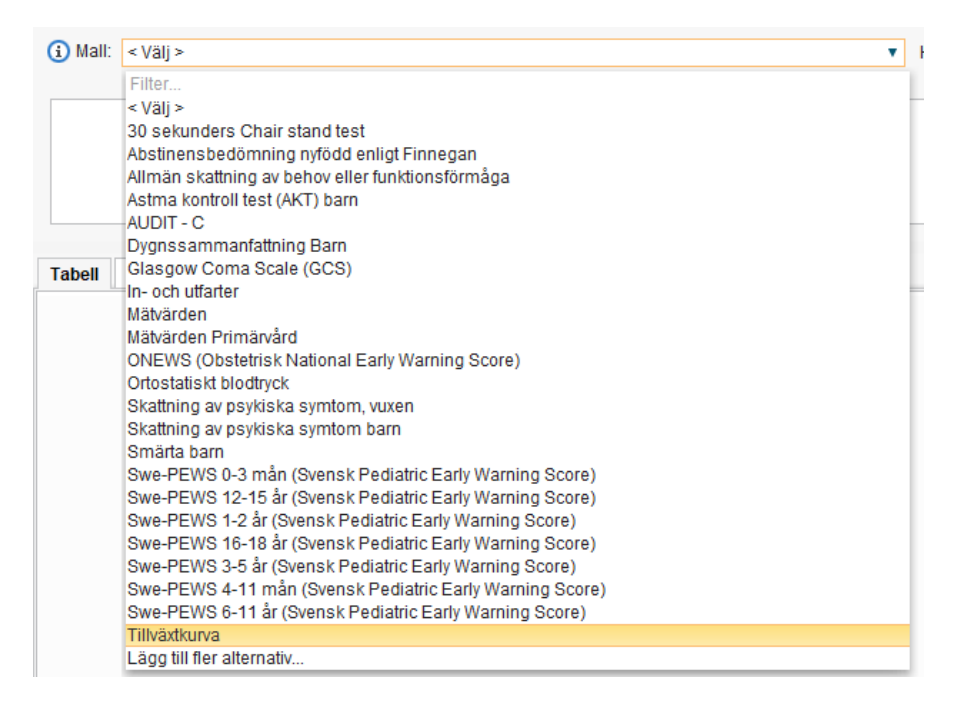

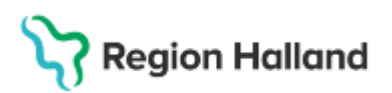

4. Öppna rullist för meny Mall – Lägg till fler alternativ

| Sector Sector Sector | ,                                                             |   |
|----------------------|---------------------------------------------------------------|---|
| (i) Mall:            | < Välj >                                                      | • |
|                      | Filter                                                        |   |
| [                    | < Välj >                                                      |   |
|                      | 30 sekunders Chair stand test                                 |   |
|                      | Allmän skattning av behov eller funktionsförmåga<br>AUDIT - C |   |
|                      | Glasgow Coma Scale (GCS)                                      |   |
|                      | In- och utfarter                                              |   |
|                      | Mätvärden                                                     |   |
| Tabell               | Mätvärden Primärvård                                          |   |
| a second a second    | ONEWS (Obstetrisk National Early Warning Score)               |   |
|                      | Ortostatiskt blodtryck                                        |   |
|                      | Skattning av psykiska symtom, vuxen                           |   |
|                      | Skattning av psykiska symtom barn                             |   |
|                      | Lägg till fler alternativ                                     |   |
|                      |                                                               |   |

5. Markera journaltabell *Tillväxtkurva*. Dubbelklicka eller pila över i högerspalten. Tryck på **OK.** 

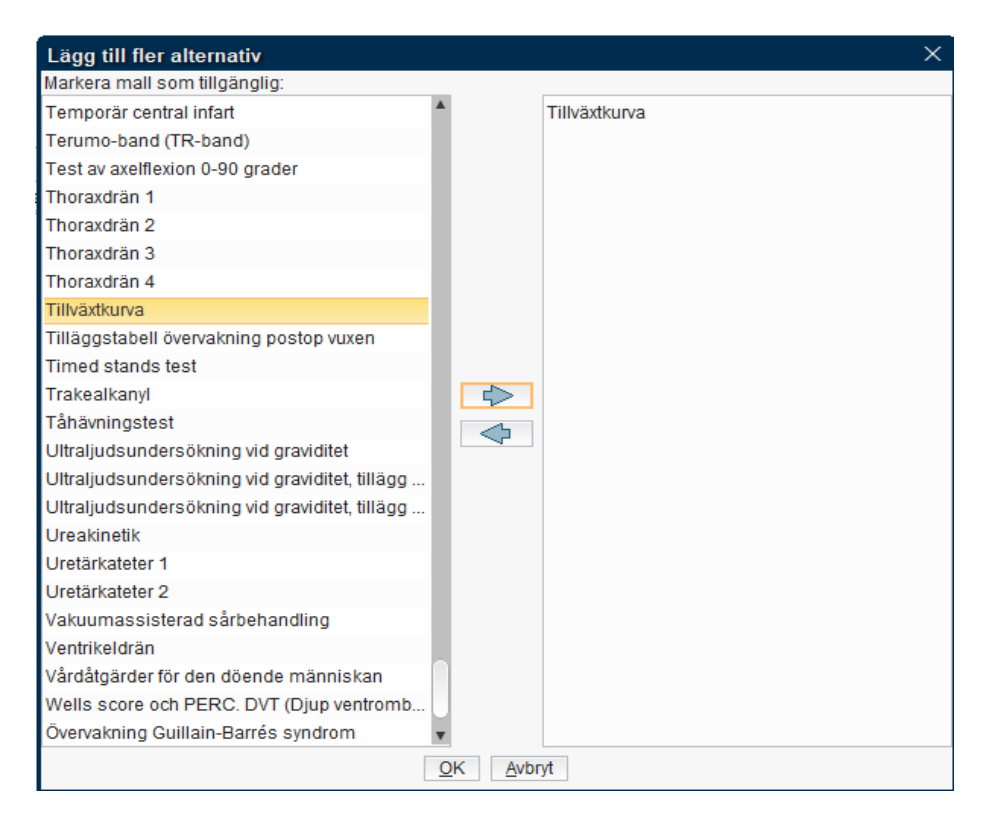

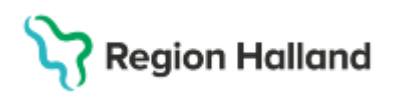

6. Nytt fönster visas. Välj aktuell *Vårdkontakt*. Vid behov – ändra till det datum då tillväxtkontrollen utfördes (ex om dokumentation sker i efterhand). Klicka på **OK**.

| Ny kolumn                       | ×                                                                                                    |
|---------------------------------|----------------------------------------------------------------------------------------------------|
| Vårdkontakt:*<br>Vårdpersonal:* | 2025-04-09, Besök under vårdtillfälle, Barnavårdscentral 🔻<br>Kåre MK Palmqvist, 🔻 Enhet:* Barnavårdscentralen 🔻 |
| Kolumnrubrik:                   | <välj></välj>                                                                                                    |
| Datum och tid:                  | 2025-04-09 🛊 🔛 10:02 🛊                                                                                           |
|                                 | <u>O</u> K Avbryt                                                                                                |

**Vid dokumentation i efterhand** - Observera att dagens datum är förvalt i systemet, oavsett tid för vårdkontakten. Var därför noga med att kontrollera att datumet stämmer överens med tiden för tillväxtkontrollen.

**Vid dokumentation utan inbokat besök** - (ex som förberedande åtgärd vid inskrivning i BHV) skapar du ny **Vårdkontakt - Administrativ åtgärd.** Justera datumet till senast kontrollerad tillväxt. Tryck på **OK**.

| Ny kolumn                       | :                                                                                                    | × |
|---------------------------------|----------------------------------------------------------------------------------------------------|---|
| Vårdkontakt:*<br>Vårdpersonal:* | 2025-04-09, Administrativ åtgärd, Barnavårdscentralen K<br>Kåre MK Palmqvist, 🔻 Enhet:* Barnavårdscentralen |   |
| Kolumnrubrik:                   | <välj></välj>                                                                                               | 7 |
| Datum och tid:                  | 2025-04-09 🛊 🔛 10:02 🛊                                                                                      |   |
|                                 | <u>O</u> K Avbryt                                                                                           | t |

7. Markera *Kroppslängd* i vänsterspalten. Klicka på den tomma gula rutan till höger och fyll i aktuell längd.

| Tabell Graf |            |                                 |
|-------------|------------|---------------------------------|
|             | 2025-04-09 | Ändra                           |
|             | 10:02      | Vårdnorsonal:                   |
| Kroppslängd |            | varupersonai.                   |
| Kroppsvikt  |            | <ol> <li>Kroppslängd</li> </ol> |
| Huvudomfång |            | cm                              |
|             |            |                                 |

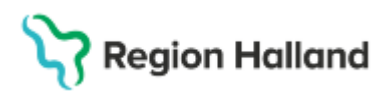

8. Fortsätt på samma sätt tills aktuella tillväxtuppgifter har fyllts i. **Observera** att bukomfång dokumenteras under **Midjemått** 

| Tabell Graf          |            |   |                 |                 |
|----------------------|------------|---|-----------------|-----------------|
|                      | 2025-04-09 |   | Ändra           |                 |
|                      | 10:02      |   | Vårdporeopol:   |                 |
| Kroppslängd          |            |   | varupersonal. K |                 |
| Kroppsvikt           |            |   | (i) Kroppsvikt  |                 |
| Huvudomfång          |            |   | <b>•</b>        |                 |
| Specialmätvärden     |            |   | kg              |                 |
|                      |            |   |                 |                 |
| Tabell Graf          |            |   |                 |                 |
|                      | 2025-04-0  | 9 |                 | Ändra           |
| Domangaj ranotor     | 10:02      |   |                 | Vårdpersonal    |
| Bukhöid              |            |   | 1               | raraporo orian. |
| Midie-höftkvot (WHR) |            |   |                 | i Midjemått 🕯   |
| Midjemått            |            |   |                 | Värde           |
| Höftomfång           |            |   |                 |                 |

9. När du är klar – Tryck på Signera

| <b>1</b>   | -1 ± +1       |
|------------|---------------|
| Skriv ut 🔻 | Signera Stäng |

10. För kontroll av inmatning, Välj Meny och Öppna tillväxtkurva (Ctrl+Shift+X)

### Dokumentera tillväxtuppgifter i redan skapad journaltabell

1. Sök upp aktuellt barn i patientlisten. Välj Meny – Journal (Ctrl+J)

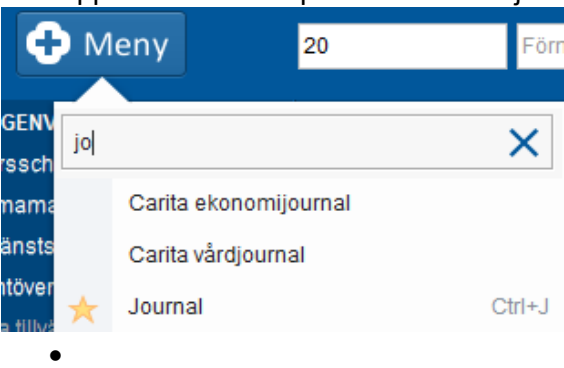

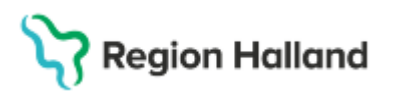

2. Tryck på pilen till vänster om **Journaltabeller** och markera **Enhetens** journaltabeller.

| Journal:                                     |
|----------------------------------------------|
| Enhetens anteckningar                        |
| 💋 Basdata - Min vardgivare                   |
| Enhetens gemensamma dokument E<br>Vårdplaner |
| Journaltabeller                              |
| D Enhetens journaltabeller                   |
| Min vårdgivares journaltabeller              |

3. Dubbelklicka på journaltabellreferensen för att öppna.

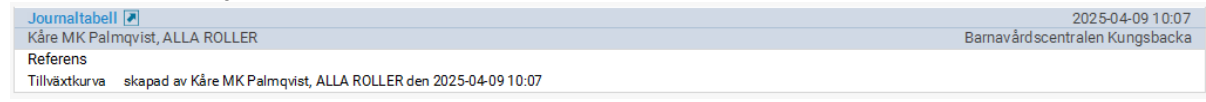

4. Välj aktuell vårdkontakt eller skapa ny vid behov. Kontrollera att datumet stämmer. Tryck på **OK.** 

| Ny kolumn                       |                                                                                                    | X      |
|---------------------------------|----------------------------------------------------------------------------------------------------|--------|
| Vårdkontakt:*<br>Vårdpersonal:* | 2025-04-09, Besök under vårdtillfälle, Barnavårdscentral<br>Kåre MK Palmqvist, 🔻 Enhet:* Barnavårdscentralen | •<br>• |
| Kolumnrubrik:                   | <välj></välj>                                                                                                | v      |
| Datum och tid:                  | 2025-04-09 🛊 🔛 10:02 🛊                                                                                       |        |
|                                 | <u>O</u> K Avbry                                                                                             | t      |

5. Fyll i tillväxtuppgifter för detta datum enligt tidigare instruktion. För att dokumentera fler tidigare tillväxtkontroller tryck på **Ny kolumn** nere i högra hörnet.

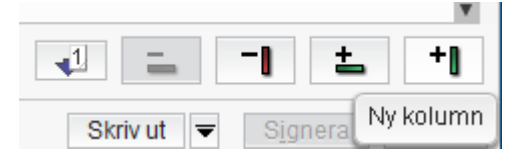

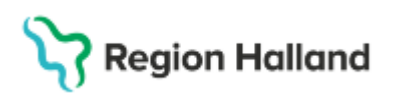

6. Ändra till det datum då tillväxtkontrollen gjordes och tryck på OK.

| Ny kolumn                                        |                                                                                                    | $\times$ |
|--------------------------------------------------|----------------------------------------------------------------------------------------------------|----------|
| Vårdkontakt:*<br>Vårdpersonal:*<br>Kolumnrubrik: | 2025-04-09, Besök under vårdtillfälle, Barnavårdscentral<br>Kåre MK Palmqvist, V Enhet:* Barnavårdscentralen | ▼<br>▼   |
| Datum och tid:                                   | 2025-04-09 \$ 10:02 \$                                                                                       | đ        |
|                                                  |                                                                                                    | n l      |

- 7. Fyll i aktuella kolumner enligt tidigare beskrivning. Fortsätt på detta vis tills alla tidigare tillväxtuppgifter är dokumenterade. När du är klar tryck på **Signera.**
- 8. För kontroll av inmatning, Välj Meny och Öppna tillväxtkurva (Ctrl+Shift+X)

### Dokumentera födelseuppgifter och föräldrauppgifter i Cosmic

Dokumentation av födelseuppgifter och föräldrauppgifter sker med fördel vid tillfället för inskrivning av barnet i barnhälsovården eller vid snarast möjliga tillfälle om uppgifterna av någon anledning saknas. Uppgifterna kan dokumenteras på valfritt datum eftersom de per automatik hamnar på rätt ställe i tillväxtkurvan.

- Skapa/öppna journaltabell Tillväxtkurva enligt instruktion ovan. Sker dokumentationen i samband med ett besök väljs aktuellt besök som vårdkontakt alternativt skapa ny vårdkontakt och välj administrativ åtgärd.
- 2. Längd, vikt och huvudomfång vid födseln samt graviditetslängd dokumenteras under **Födelseuppgifter.** Dessa uppgifter hamnar automatiskt på födelsedatumet i tillväxtkurvan, oavhängigt valt datum för dokumentation.

| Födelseuppgifter                     |  |
|--------------------------------------|--|
| Födelselängd                         |  |
| Födelsevikt                          |  |
| Huvudomfång vid födelse              |  |
| Graviditetslängd vid födelse, veckor |  |
| Graviditetslängd vid födelse, dagar  |  |

3. Under rubriken Föräldrauppgifter dokumenteras föräldralängder.

# Stödmaterial

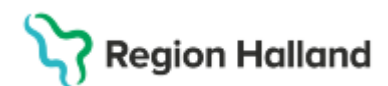

Gäller för: Region Halland

| Föräldrauppgifter                       | Föräldrauppgifter                       |  |
|-----------------------------------------|-----------------------------------------|--|
| Nuvarande kroppsvikt hos biologisk mor  | Nuvarande kroppsvikt hos biologisk mor  |  |
| Nuvarande kroppslängd hos biologisk mor | Nuvarande kroppslängd hos biologisk mor |  |
| Nuvarande huvudomfång hos biologisk mor | Nuvarande huvudomfång hos biologisk mor |  |
| Nuvarande kroppsvikt hos biologisk far  | Nuvarande kroppsvikt hos biologisk far  |  |
| Nuvarande kroppslängd hos biologisk far | Nuvarande kroppslängd hos biologisk far |  |
| Nuvarande huvudomfång hos biologisk far | Nuvarande huvudomfång hos biologisk far |  |

4. För kontroll av inmatning, Välj Meny och Öppna tillväxtkurva (Ctrl+Shift+X)

### Ändra signerade värden/kolumner i journaltabell

 Öppna journaltabellen och markera aktuellt värde. Högerklicka och välj Redigera kolumn. Skriv in rätt värde och tryck på Signera. Observera att historik skapas. Här kan du även Ta bort/ makulera kolumn exempelvis om tillväxtuppgifter registrerats på fel person.

| Tabell Graf      |            |                           |
|------------------|------------|---------------------------|
|                  | 2025-04-10 |                           |
| Kroppslängd      | 76,2 cm    |                           |
| Kroppsvikt       | 11,525 kg  | Redigera kolumnhuvud      |
| Huvudomfång      | 48,4 cm    | Redigera kolumn           |
| Specialmätvärden |            | Ta bort / makulera kolumn |
| Armspann         |            | Ny rad                    |
| Överarmsomkrets  |            | To bort rod               |
| Fotlänad. höger  |            | Ta boit rau               |

2. Vill du se skapad historik - bocka i rutan Versioner längst ner

| Makulera Journaltabell Avsluta journaltabell | /ersioner 🔲 Dölj makulerade kolumner |
|----------------------------------------------|--------------------------------------|
|----------------------------------------------|--------------------------------------|

#### Relaterade dokument

<u>Journaltabell</u>

# Uppdaterat från föregående version

Manualen är ny.